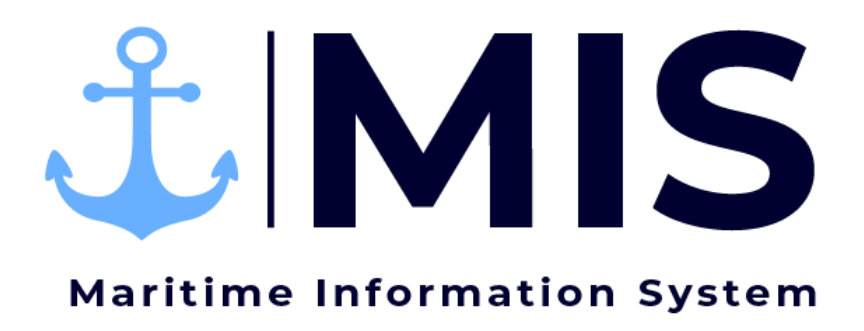

Work Instructions: Timesheet Approval

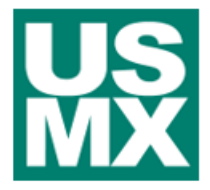

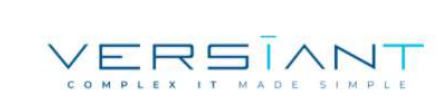

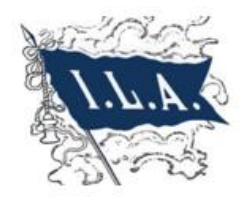

| User:      | Date:      | Revision Notes:   |
|------------|------------|-------------------|
| внзм / мкв | 10/22/2020 | Document Creation |
|            |            |                   |
|            |            |                   |

# Contents

| 3  |
|----|
| 4  |
| 4  |
| 10 |
| 11 |
| 12 |
| 13 |
| 14 |
| 16 |
|    |

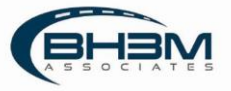

### Purpose

The Timekeeping Module of the Maritime Information System (MIS) is designed to streamline the timekeeping and timesheet approval processes. When dispatchers assign workers to a job, the workers will populate on a timesheet for the Timekeepers. Timekeepers will fill in time worked and hours and submit the timesheets to management for approval within the Timekeeping module.

This Work Instruction illustrates the approval of timesheets in the Timekeeping Module of MIS.

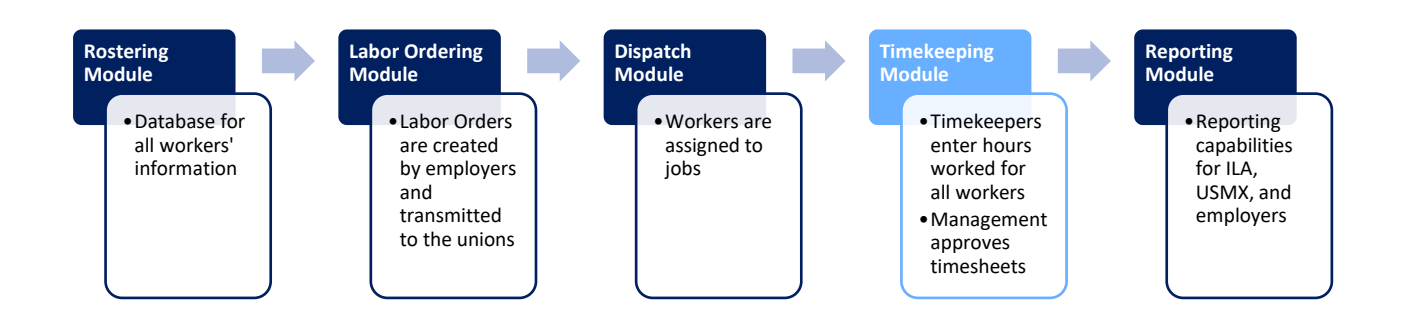

MIS is designed to have a two-part approval system. The first approval would likely be done by the shift/operations manager and the second approval would likely be completed by the payroll manager/department. Each company will differ slightly in how timesheets are handled/approved.

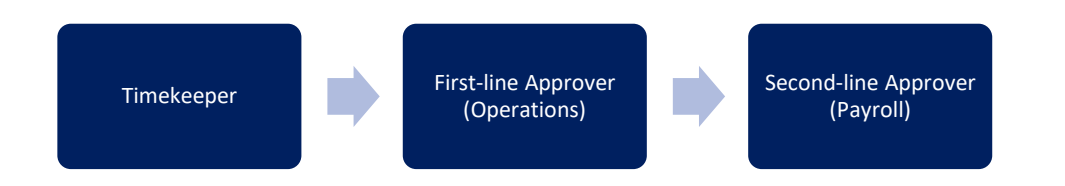

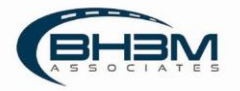

### **Getting Started**

Log on to the MIS system by navigating to the following website:

https://maritimeinformationsystem.com/users/login. Enter Login and Password and click Log In.

| м       | aritime Information System |  |
|---------|----------------------------|--|
| Login * |                            |  |
| User    | name                       |  |
| Passwo  | ord *                      |  |
| Pass    | word                       |  |
|         |                            |  |
|         | Log In                     |  |
|         | Dispatch Dashboard         |  |
|         | Forgot Password?           |  |
|         |                            |  |
|         |                            |  |

### Navigating Timesheets

After logging in, MIS will display a list of labor orders and/or timesheets, depending on the view chosen. Approvers can choose to view by labor order or by timesheet.

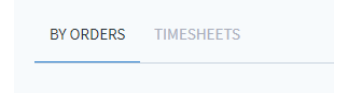

When a labor order is placed, each of the job details (gangs) generates a timesheet. "By Orders" view will group all timesheets together under the labor order.

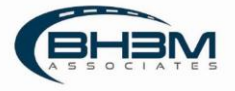

For example, all gangs ordered for a vessel will show under that vessel's labor order. Once submitted, all timesheets for a labor order can be viewed by clicking on the drop-down arrow to the left of the labor order name.

| BY ORE | ERS TIMESHEETS                                                  |                                               |                                      |                        |                                             |                             |
|--------|-----------------------------------------------------------------|-----------------------------------------------|--------------------------------------|------------------------|---------------------------------------------|-----------------------------|
| l      | abor Order Name                                                 | Employer                                      | Vmnel./Voyage                        | Terminal               | Date/Time                                   | Station /                   |
|        | <ul> <li>CMA Jacksonville 1024</li> </ul>                       | Charleston Stevedoring Company                | CMA Jacksomille / 854W               | North Charleston (NCT) | 10-24-2020 04000                            | Filed                       |
| L      | Dimesheet #1:     AutoGen_Dispatch:Gang 1 - Peter Parker's gang | Employer:<br>g Charleston Stevedoring Company | Union:<br>1422 - Longshoreman        | Timelioepers           | Vessel / Voyage:<br>CMA Jacksonville / 654W | Statue<br>Pending Approval  |
| 1      | Timesheet #2:<br>AutoGen_Depatch:Jefferson Gang                 | Employer:<br>Charleston Stevedoring Company   | Unioni<br>1422 - Longshoreman        | Timelieeper:           | Vessel / Voyage:<br>CKA Jacksonville / 654W | Status:<br>Pending Approval |
| L      | Timediant #31     AutoGen_Dispatch:Clarks and Checkers          | Employer:<br>Charleaton Stevedoring Company   | Unioni<br>1771 - Olefks and Overkers | Tornelusepiet:         | Vessel / Voyaget<br>CMA.Jacksorwille / 654W | Status<br>Panding Approval  |
|        | <ul> <li>Week 42 Mechanics</li> </ul>                           | Charleston Stevedoring Company                | X                                    | North Charleston (NCT) | 10-19-2020 04/00                            | Filled                      |
|        | ✓ C_0CT20                                                       | Charleston Stevedoning Company                | 9                                    | North Charleston (NCT) | 10-20-2020 04000                            | Filled                      |
|        |                                                                 |                                               |                                      |                        |                                             |                             |

"Timesheets" view will list all timesheets one by one – not grouped by labor order.

| BY OF | IDERS TIMESHEETS                                     |                     |                                |                  |             |            |                            |
|-------|------------------------------------------------------|---------------------|--------------------------------|------------------|-------------|------------|----------------------------|
|       | Timesheets                                           |                     |                                |                  |             |            | plicate Building Timesheet |
|       | Name                                                 | Union               | Employer                       | Vessel / Voyage  | Date / Time | Timekæsper | Status                     |
|       | AutoGen_Dispatch:Jefferson Gang                      | Longshoreman        | Charleston Stevedoring Company | CMA Jacksonville | 2020-10-24  |            | Pending Approval           |
|       | AutoGen_Dispatch:Gang 1 - Peter Parker's gang        | Longshoreman        | Charleston Stevedoring Company | CMA Jacksonville | 2020-10-24  |            | Pending Approval           |
|       | AutoGen_DispatchcClerks and Checkers                 | Clerks and Checkers | Charleston Stevedoring Company | CMA Jacksonville | 2020-10-24  |            | Pending Approval           |
|       | AutoGen_Dispatch:Maintenance-Continuity_Friday       | Clerks and Checkers | Charleston Stevedoring Company |                  | 2020-10-19  |            | Pending Approval           |
|       | AutoGen_Dispatch:Clerks_OCT20_A-Continuity_Tuesday   | Clerks and Checkers | Charleston Stevedoring Company |                  | 2020-10-20  |            | Pending Approval           |
|       | AutoGen_Dispatch:Clerks_OCT20_A-Continuity_Wednesday | Clerks and Checkers | Charleston Stevedoring Company |                  | 2020-10-20  |            | Approved                   |
|       | AutoGen_Dispatch:Clerks_OCT20_A-Continuity_Thursday  | Clerks and Checkers | Charleston Stevedoring Company |                  | 2020-10-20  |            | Pending Approval           |

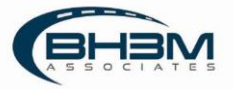

Clicking on the labor order name in the Labor Order view will open labor order and display the associated Timesheet in tabs.

| and an over stars and the second |                  |                                |                  |                                        |
|----------------------------------|------------------|--------------------------------|------------------|----------------------------------------|
| Auto Con Dispatch:Gang 1 - Pet   | er Parkor's owng | Approve Timesheet              | Print            |                                        |
| JOB INFORMATION WORKERS LIST     | ACTIVITY         |                                |                  |                                        |
|                                  | Taken Vision     | 2010<br>Employee               | Enterna          | Testin.                                |
| 10/24/2020                       | Longshoreman     | Charleston Stevedoring Company |                  | efiz:570e-6377-2163-4564-397510.2zf183 |
| Gang                             | Timekeeper       | Job Billing                    | Vessel Name      | Voyage Number                          |
|                                  |                  |                                | OHA Jacksonville | 654W                                   |
| Dispatch Orders                  | Start Work Date  | End Work Date                  | Cargo Type *     | Differentials                          |
|                                  |                  |                                |                  |                                        |

#### Each timesheet within the labor order will contain:

| Glossary        |                                                                                            |  |  |  |  |
|-----------------|--------------------------------------------------------------------------------------------|--|--|--|--|
| Field           | Description                                                                                |  |  |  |  |
| Job Information | Basic information about the job – employer, port, vessel name, start date/time, etc.       |  |  |  |  |
| Worker List     | This is the timesheet where workers will be entered, removed, and updated.                 |  |  |  |  |
| Activity        | Record of changes made to the timesheet with a timestamp and user ID of who made the edit. |  |  |  |  |

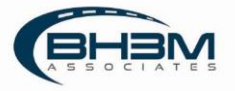

#### Job Information Tab:

| 1 MIS                                 |                  | TUMEREEPING                    |                | ۹.                     | Sam EmployerPayroll |
|---------------------------------------|------------------|--------------------------------|----------------|------------------------|---------------------|
| Orders > ORD_TEST_BIIS_2              |                  |                                |                |                        |                     |
| TIMESHEET #1 TIMESHEET #2 TIMESHEET # | i.               |                                |                |                        |                     |
| AutoGen_Dispatch:FWD Gang             |                  |                                |                | Send for               | r Review Print      |
| Reference                             | Labor Union      | Employer                       | Timeleeper     | Facility               |                     |
| 753814A                               | Longshoreman     | Charlesson Stavedoring Company |                | North Charleston (NCT) |                     |
| Gang                                  | Vessel Name      | Voyage Number                  | Customer       | Start Work Date        |                     |
|                                       | BHOH             | 111                            |                | 1/18/2021              |                     |
| End Work Date                         | Cargo Type *     | Differentials                  | Dispatch Order | le Adjustment          |                     |
|                                       | Container Vissel |                                | FWD Garag      | 36                     |                     |
| Job Billing                           | Pay Period       |                                |                |                        |                     |
|                                       |                  |                                |                |                        |                     |

| Glossary of Job Information Terms |                                                                                         |  |  |  |  |  |
|-----------------------------------|-----------------------------------------------------------------------------------------|--|--|--|--|--|
| Field                             | Description                                                                             |  |  |  |  |  |
| Reference                         | Reference number assigned by MIS                                                        |  |  |  |  |  |
| Labor Union                       | Union the workers on the timesheet are associated with.                                 |  |  |  |  |  |
| Employer                          | Company employing the union workers.                                                    |  |  |  |  |  |
| Timekeeper                        | Timekeeper's name                                                                       |  |  |  |  |  |
| Facility                          | Physical location of where the work is taking place                                     |  |  |  |  |  |
| Gang                              | Notes regarding gang information.                                                       |  |  |  |  |  |
| Vessel Name                       | Name of the vessel being worked, if applicable                                          |  |  |  |  |  |
| Voyage Number                     | Voyage number for the vessel being worked                                               |  |  |  |  |  |
| Customer                          | Option notes field for billing                                                          |  |  |  |  |  |
| Start Work Date                   | Date work begins                                                                        |  |  |  |  |  |
| End Work Date                     | Date work ends                                                                          |  |  |  |  |  |
| Cargo Type                        | Type of cargo being moved – this will be used to determine pay rates.                   |  |  |  |  |  |
| Differentials                     | Special pay rates due to hazardous/dangerous cargo                                      |  |  |  |  |  |
| Dispatch Orders                   | The dispatch orders used to create auto-generated timesheets, if applicable             |  |  |  |  |  |
| ls Adjustment                     | YES/NO drop-down to determine if the timesheet is an adjustment to a previous timesheet |  |  |  |  |  |
| Job Billing                       | A free text field for reference (optional)                                              |  |  |  |  |  |
| Pay Period                        | Period (week number) in which the workers will be paid                                  |  |  |  |  |  |

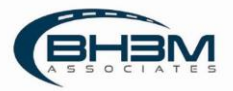

### Worker List:

| Orders > ORD_TEST_0119_3<br>TIMESHEET #1 TIMES | HEET #2 | TIMESHEET #3         |    |           |     |    |    |     |     |      |        |        |          |           |           |                                          |
|------------------------------------------------|---------|----------------------|----|-----------|-----|----|----|-----|-----|------|--------|--------|----------|-----------|-----------|------------------------------------------|
| AutoGen_Dispatch                               | FWD G   | ang<br>LIST ACTIVITY |    |           |     |    |    |     |     |      |        |        |          |           |           | Send for Review. Point                   |
|                                                |         |                      |    |           |     |    |    |     |     |      |        |        |          |           |           | Send for Resubmittal Reject with comment |
|                                                |         | Job Code*            |    | e In-Out* |     |    | 05 | 007 | MOT | Flot | 21     | 101    | Training |           | High Rate |                                          |
| WORKERS: 15                                    |         |                      |    | Totals:   | 112 | 28 | ٥  | 0   | 0   | 0    | \$0.00 | \$0.00 |          | \$4083.76 |           |                                          |
| 234111/AL Jefferson                            | ۵       | 1210 - Gang Heat     | 07 | 00 1800   | 8   | 2  | D  | 0   | D   | 6    | D      | 0      |          | \$231.00  | \$37.00   | Reject                                   |
| 301496 / Clem Clemmon                          | ô       | 1220 - Tractor Dr    | 07 | 00 1800   | 8   | 2  | 0  | ٥   | 0   | ø    | 0      | e      |          | 5222.75   | \$36.25   | Reject Reject                            |
| 001366 / Jon Card                              | ۵       | 3220 - Tractor Dr    | 07 | 00 1800   | 8   | 2  | 0  | 0   | 0   | 0    | 0      | 0      |          | 5332.75   | \$36.25   | Reject                                   |
| 1245 / Bailey Cartledge                        | â       | 1120 - Tractor Dr    | 07 | 00 - 1200 | 4   | 1  | 0  | 0   | o   | 0    | 0      | 0      |          | \$111.38  | \$36.25   | Reject                                   |
| 123223123 / Jim Doe                            | ð       | 1220 - Tractor Dr    | 07 | 00 - 1800 | в   | 2  | 0  | 0   | 0   | 0    | 0      | 0      |          | \$332.75  | \$36.25   | Reject                                   |
| 857567567 / Minnie Mouse                       | ۵       | 1220 - Tractor Dr    | 07 | 00 - 1800 | 8   | 2  | 0  | 0   | 0   | 0    | 0      | o      |          | \$222.75  | \$36.25   | Reject                                   |
| 69 / Chuck Finley                              | ð       | 1220 - Tractor Dr    | 07 | 00 1800   | 8   | 2  | 0  | 0   | D   | 0    | 0      | o      |          | \$332.75  | \$36.25   | Reject                                   |
|                                                |         |                      |    |           |     |    |    |     |     |      |        |        |          |           |           |                                          |

|             | Worker List Glossary                                                                                                    |
|-------------|----------------------------------------------------------------------------------------------------|
| Field       | Description                                                                                                    |
| Master Row  | Where updates can be entered that will fill in the timesheet column below. Also, where new workers are added to the timesheet. |
| Job Code    | Occupation code that pertains to the job being worked. This is used to calculate pay rate.                                     |
| Time In-Out | The time the shift began and when it ended, using 24-hour clock.                                                               |
| ST          | Straight time hours worked                                                                                                    |
| ОТ          | Overtime hours worked                                                                                                    |
| DS          | Double straight time hours worked                                                                                              |
| DOT         | Double overtime hours worked                                                                                                   |
| Meal        | Mealtime hours worked                                                                                                    |
| Flex        | Flex time hours worked                                                                                                    |
| PI          | Payroll Item – a dollar amount to reimburse a worker for expenses that are subject to being taxed.                             |
| NPI         | Non-payroll Item – a dollar amount to reimburse a worker for expenses that are not taxable                                     |
| Training    | Drop-down menu to designate a worker as a trainer or a trainee.                                                                |
| High Rate   | Lists the highest rate of pay possible for the occupation code.                                                                |
|             | Comment icon – turns blue if the timekeeper has entered comments for the worker.                                               |
| Ô           | Deletes the worker from the timesheet                                                                                          |

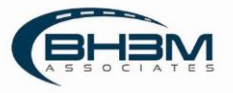

A first-line approver can perform the following actions in the timesheet:

| Possible Actions in the Timesheet |                                                                                     |  |  |  |  |  |
|-----------------------------------|-------------------------------------------------------------------------------------|--|--|--|--|--|
| Field                             | Description                                                                         |  |  |  |  |  |
| Send for Review                   | Sends timesheet to payroll coordinator/department for review. (First line approval) |  |  |  |  |  |
| Print                             | Brings up a printable (or savable) pdf of the timesheet                             |  |  |  |  |  |
| Send for Resubmittal              | Sends the timesheet back to the timekeeper                                          |  |  |  |  |  |
| Reject with Comment               | Rejects the entire timesheet back to the timekeeper for edit                        |  |  |  |  |  |
| Edit Timesheet                    | Allows the timesheet to be changed                                                  |  |  |  |  |  |
| Check Errors                      | Checks timesheet for duplications and errors                                        |  |  |  |  |  |
| Line Level Reject                 | Allows specific workers to be rejected.                                             |  |  |  |  |  |

### Activity:

The Activity tab will show a record of all activity in the timesheet and which user made updates.

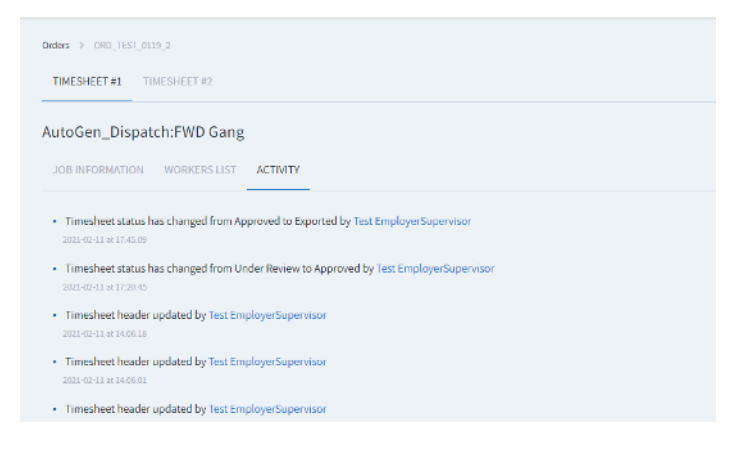

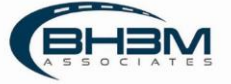

### Checking Errors on Timesheets

MIS timesheets have an error-checking function built in to check for duplications.

| Click on | Check errors | on the right of the screen. |
|----------|--------------|-----------------------------|
|----------|--------------|-----------------------------|

| Orders > ORD_TEST_0139_3 |         |                   |              |           |    |    |     |     |      |        |        |          |           |           |                                                                      |
|--------------------------|---------|-------------------|--------------|-----------|----|----|-----|-----|------|--------|--------|----------|-----------|-----------|----------------------------------------------------------------------|
| TIMESHEET #1 TIMES       | HEET #2 | TIMESHEET #3      |              |           |    |    |     |     |      |        |        |          |           |           |                                                                      |
| AutoGen_Dispatch:        | FWD G   | ang               |              |           |    |    |     |     |      |        |        |          |           |           | Send for Review Prin                                                 |
| JOB INFORMATION          | ORKERS  | LIST ACTIVITY     |              |           |    |    |     |     |      |        |        |          |           |           |                                                                      |
|                          |         |                   |              |           |    |    |     |     |      |        |        |          |           |           | Send for Resubmittal Reject with comment. Edit Timeshee Check errors |
|                          |         | Job Code*         | Time In-Out* |           |    | 05 | 607 | MOT | Flox | 11     | 101    | Training |           | High Rate | Ú                                                                    |
| WORKERS: 15              |         |                   | 1            | otals 112 | 28 | 0  | 0   | 0   | 0    | \$0.00 | \$0.00 |          | \$4083.76 |           |                                                                      |
| 234111/AL Jefferson      | ۵       | 1210 - Gang Heat  | 0700 1800    | 8         | 2  | D  | 0   | D   | 0    | D      | o      |          | \$231.00  | \$37.00   | Reject                                                               |
| 301496 / Clem Clemmon    | ô       | 1220 - Tractor Dr | 0700 1800    | В         | 2  | 0  | ٥   | 0   | ¢    | 0      | 0      |          | \$222.75  | \$36.25   | Reject                                                               |
| 901.366 / Jon Card       | ۵       | 2220 - Tractor Dr | 0700 - 1800  | 8         | 2  | 0  | 0   | 0   | 0    | 0      | 0      |          | \$332.75  | \$36.25   | Reject                                                               |
| 1245 / Bailey Cartledge  | â       | 1220 - Tractor Dr | 0700 - 1200  | 4         | 1  | o  | 0   | o   | c    | o      | 0      |          | \$111.38  | \$36.25   | Reject                                                               |
| 123223123 / Jim Doe      | ð       | 1220 - Tractor Dr | 0700 - 1800  | 8         | 2  | 0  | 0   | 0   | 0    | 0      | 0      |          | \$332.75  | \$36.25   | Reject                                                               |
| 857567567 / Minnie Mouse | ۵       | 1220 - Tractor Dr | 0700 - 1856  | 8         | 2  | 0  | 0   | 0   | 0    | 0      | o      |          | \$222.75  | \$36.25   | Reject                                                               |
| 69 / Chuck Finley        | ۵       | 1220 - Tractor Dr | 0700 1800    | 8         | 2  | 0  | 0   | D   | 0    | 0      | o      |          | \$332.75  | \$36.25   | Reject                                                               |
|                          |         |                   |              |           |    |    |     |     |      |        |        |          |           |           | -                                                                    |

MIS will display a pop-up showing any duplications or confirming there are no duplications.

#### Examples:

| TimeSheet check error status:                                 |                 |                    |
|---------------------------------------------------------------|-----------------|--------------------|
| The timesheet was correctly validated. N                      | o errors found. |                    |
|                                                               |                 | CLOSE              |
| TimeSheet check error status:                                 |                 |                    |
| This worker has another row(s) with an overlapping timeframe. |                 |                    |
| WORKERS:                                                      | Job Code        | Time In - Time Out |
| 9993232 / Grant Grantberg                                     | 10202           | 08:00 - 17:00      |
| 9993232 / Grant Grantberg                                     | 10201           | 08:00 - 12:00      |
| Comment                                                       |                 |                    |
|                                                               |                 | CANCEL CONFIRM     |

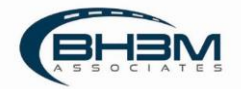

### Approving a Timesheet

Click on the labor order name (or timesheet name in Timesheet view) and choose a timesheet from the tabs. To see the list of names on the timesheet, click on Worker List.

MIS shows a list of workers with their job codes and times entered by the timekeeper.

The first-line approver will see the option to Send for Review. Clicking on will forward the timesheet to the second-line reviewer or payroll coordinator.

| Orders > ORD_TEST_DLIN_# | HEET #2 | TIMESHEET #3         |             |           |    |     |   |      |   |        |        |               |         |                                            |
|--------------------------|---------|----------------------|-------------|-----------|----|-----|---|------|---|--------|--------|---------------|---------|--------------------------------------------|
| AutoGen_Dispatch:        | FWD G   | ang<br>JIST ACTIVITY |             |           |    |     |   |      |   |        |        |               |         | Send for Review Print                      |
|                          |         | hets i randa *       |             |           |    | DI. |   | 1017 |   |        |        |               |         | Send for Resubmitted Research Cluck errors |
| WORKERS: 15              |         |                      | To          | tals: 112 | 28 | 0   | 0 | 0    | 0 | \$0.00 | \$0.00 | <br>\$4083.76 |         |                                            |
| 234111/ALJefferson       | ۵       | 1210 - Gang Heat     | 0700 1800   | 8         | 2  | o   | o | o    | c | D      | o      | 5231.00       | 537.00  | Reject                                     |
| 3214%/Clem Clemmon       | ð       | 1220 - Tractor Dr    | 0700 1800   | 8         | 2  | 0   | ٥ | Ð    | ¢ | 0      | e      | 5222.75       | \$36.25 | Reject                                     |
| 001.366 / Jon Card       | ٥       | 1220 - Tractor Dr    | 0700 - 1800 | 8         | 2  | 0   | 0 | 0    | 0 | 0      | 0      | 5332.75       | \$36.25 | Reject                                     |
| 1245 / Bailey Cartledge  | ê       | 1110 - Tractor Dr    | 0700 - 1200 | 4         | 1  | o   | o | o    | o | o      | G      | \$111.38      | \$36.25 | Reject                                     |
| 123223123 / Jim Doe      | ð       | 1120 - Tractor Dr    | 0700 1800   | 8         | 2  | 0   | 0 | 0    | 0 | 0      | 0      | \$332.75      | \$36.25 | Reject                                     |
| 857567567 / Minnie Mouse | ⋳       | 1220 - Tractor Dr    | 0700 - 1800 | 8         | 2  | 0   | 0 | o    | 0 | 0      | σ      | \$222.75      | \$35.25 | Reject                                     |
| 69 / Chuck Finley        | ₫       | 1220 - Tractor Dr    | 0700 - 1800 | 8         | 2  | 0   | 0 | D    | 0 | 0      | o      | \$332.75      | \$36.25 | Reject                                     |
|                          |         |                      |             |           |    |     |   |      |   |        |        |               |         |                                            |

The second-line reviewer (or payroll personnel) will see the option to Approve Timesheet. Clicking Approve Timesheet will lock the timesheet for further edits and queue it for extract for the payroll company.

| AutoGen_Dispato         | h:FWD G   | ang                |         |         |      |    |    |     |     |     |        |        |          |           |           | UNDER REVIEW Approve Timesheet Print Adj             | istment    |
|-------------------------|-----------|--------------------|---------|---------|------|----|----|-----|-----|-----|--------|--------|----------|-----------|-----------|------------------------------------------------------|------------|
| JOB INFORMATION         | WORKERS L | IST ACTIVITY       |         |         |      |    |    |     |     |     |        |        |          |           |           |                                                      |            |
|                         |           |                    |         |         |      |    |    |     |     |     |        |        |          |           |           | Send for an Reject with comment Edit Timesheet Check | errors     |
|                         |           | Job Gode *         | Time Ie | - 0ut*  | : 57 |    | 05 | DOT | MOT | Rei | P      | NPI    | Training |           | High Rate | Timesheet                                            | Saved      |
| WORKERS: 15             |           |                    |         | Totals: | 112  | 28 | ø  | 0   | ٥   | 0   | \$0.00 | \$0.00 |          | \$4083.76 |           |                                                      |            |
| 234111 / Al Jefferson   | ۵         | 1210 - Gang Hea    | 0700    | 1800    | 8    | 2  | 0  | 0   | 0   | 0   | 0      | 0      |          | \$231.00  | \$37.00   | Re                                                   | ect .      |
| 321455 / Clem Clemmon   | ۵         | 1120 - Tractor Dr. | 0700    | 1800    | 1    | 2  | 0  | 0   | 0   | 0   | D      | 0      |          | \$222.75  | \$36.25   | Re                                                   | ect        |
| 001366 / Jon Card       | ô         | 1225 - Tractor Dr  | 0700    | 1800    | 8    | 2  | 0  | 0   | σ   | 0   | 0      | 0      |          | \$332.75  | \$36.25   | Re                                                   | ect        |
| 1245 / Bailey Cartledge | ê         | 1220 - Tractor Dr  | 0700    | 1200    | 4    | 1  | 0  | 0   | 0   | 0   | 0      | 0      |          | \$111.35  | \$36.25   | Re                                                   | ect        |
| 123223123 / Jim Doe     | ۵         | 1220 - Tractor Dr  | 0700    | 1800    |      | 2  | 0  | o   | σ   | o   | o      | o      |          | \$332.75  | \$36.25   | Re                                                   | ll<br>ject |
| 657567567 / Minnie Mous | • @       | 1220 - Tractor Dr  | 0700    | 1800    | 8    | 2  | 0  | 0   | 0   | 0   | 0      | 0      |          | \$222.75  | \$36.25   | Re                                                   | ect        |
| 69 / Chuck Finley       | ۵         | 1220 - Tractor Dr  | 0700    | 1800    | 8    | 2  | 0  | 0   | G   | 0   | 0      | ø      |          | \$332.75  | \$36.25   | Re                                                   | ll         |
|                         |           |                    |         |         |      |    |    |     |     |     |        |        |          |           |           |                                                      |            |

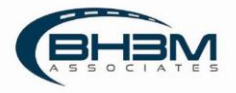

### Rejecting a Timesheet

First-line and second-line approvers have the ability to reject timesheets.

Timesheets rejected by first-line approvers return to the timekeeper.

Timesheets rejected by second-line approvers return to first-line approvers.

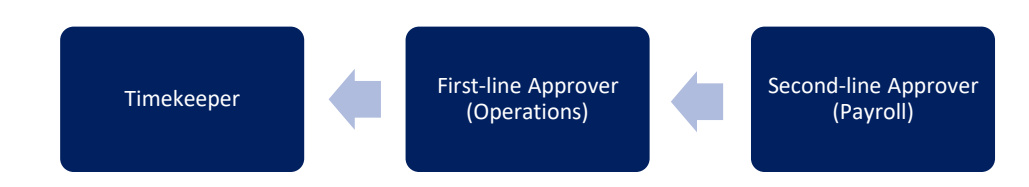

There are two ways to reject timesheets in MIS:

- Reject specific worker's lines
- Reject the entire timesheet

#### **Reject Lines**

In the Worker List, click on Reject on the worker's line, add comments and click REJECT.

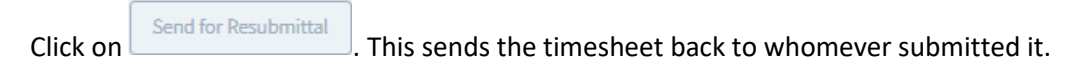

| ders > CRD_TEST_0129_2<br>TIMESHEET #1 TIMESH | HEET #2  | TIMESHEET #3      |         |         |    |    |    |     |     |     |        |        |          |           |           |                                                                     |
|-----------------------------------------------|----------|-------------------|---------|---------|----|----|----|-----|-----|-----|--------|--------|----------|-----------|-----------|---------------------------------------------------------------------|
| utoGen_Dispatch:                              | :FWD L/  | ASH GANG          |         |         |    |    |    |     |     |     |        |        |          |           |           | Send for Review Print                                               |
| JOB INFORMATION W                             | ORKERS L | IST ACTIVITY      |         |         |    |    |    |     |     |     |        |        |          |           |           |                                                                     |
|                                               |          |                   |         |         |    |    |    |     |     |     |        |        |          |           |           | Send for Resubmittal Reject with comment Edit Timesheet Check error |
|                                               |          | July Code 1       | Time in | Out*    |    |    | 05 | 007 | MOT | Fim | н      | NPI    | Training |           | High Rate | Timesheet Saved                                                     |
| WORKERS: 7                                    |          |                   |         | Totals: | 48 | 12 | 0  | 0   | 0   | 0   | \$0.00 | \$0.00 |          | \$2235.76 |           |                                                                     |
| 001.366 / Jon Card                            | ۵        | 1210 - Gang Hea   | 0700    | 1800    | 8  | 2  | 0  | 0   | D   | o   | 0      | ٥      |          | \$341.00  | \$37.00   | Reject                                                              |
| 69 / Chuck Finley                             | 8        | 1220 - Tractor Dr | 0700    | 1800    | 4  | 1  | D  | 0   | 0   | 0   | ø      | ø      |          | \$165.38  | \$36.25   | Reason for rejection - Jon Card                                     |
| 58475/ Beetle Juice                           | ۵        | 1220 - Tractor Dr | 0700    | 1800    | 8  | 2  | o  | 0   | 0   | 0   | 0      | ٥      |          | \$398.75  | \$36.25   | Jowleft at 1200.                                                    |
| 11223344 / John Green                         | ô        | 1220 - Tractor Dr | 0700    | 1200    | 8  | 2  | 0  | 0   | 0   | 0   | 0      | 0      |          | \$332.75  | \$36.25   |                                                                     |
| 9993237 / Grant Grantberg                     | ۵        | 3220 - Tractor Dr | 0705    | 1800    | 8  | 2  | 0  | o   | 0   | o   | 00     | a      |          | \$398.75  | \$36.25   | CANCEL REJECT                                                       |
| 71761 / Theo Von                              | ð        | 1220 - Tractor Dr | 0700    | 1800    | 6  | 2  | 0  | 0   | 0   | 0   | σ      | 0      |          | \$398.75  | \$36.25   | Biet                                                                |

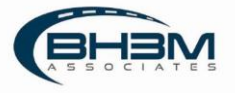

#### **Reject Timesheet**

| o reject              | the er      | ntire tii         | neshe       | eet,    | cli | ick | on | F   | Rejec | t wit: | th co  | mm     | ent      | fill in   | a comm    | ent, and click REJECT.                                  |              |
|-----------------------|-------------|-------------------|-------------|---------|-----|-----|----|-----|-------|--------|--------|--------|----------|-----------|-----------|---------------------------------------------------------|--------------|
| AutoGen_Dispat        | tch:FWD LAS | SH GANG           |             |         |     |     |    |     |       |        |        |        |          |           |           | Serid for Review                                        | Print        |
| JUB INFORMATION       | WORKERS LIS | 1 ACTIVITY        |             |         |     |     |    |     |       |        |        |        |          |           |           | Send for Resubmitted Reject with comment Edit Timesheet | Check errors |
|                       |             | Job Code*         | Time In - O | ut"     |     |     | DS | DOT | MOT   | Rec    | PI     | NPI    | Training |           | High Rate | Reject comment                                          | eet Saved    |
| WORKERS: 7            |             |                   |             | Totals: | 48  | 12  | o  | o   | o     | σ      | \$0.00 | \$0.00 |          | \$2235.76 |           | Shift went to 1800.                                     |              |
| 001366 / Jon Card     | ۵           | 1210 - Gang Hea   | 0700 - 18   | 100     | 8   | 2   | D  | 0   | 0     | 0      | 0      | 0      |          | \$341.00  | \$37.00   |                                                         | Reject       |
| 60 / Chuck Finley     | ê           | 1220 - Tractor Dr | 0700 - 18   | 100     | 4   | 1   | D  | o   | o     | 0      | 0      | 0      |          | \$166.38  | \$36.25   | CLOSE SAVE                                              | Reject       |
| 58475 / Beetle Juice  | ٥           | 1220 - Tractor Dr | 0700 - 18   | 100     | 8   | 2   | D  | 0   | 0     | 0      | 0      | D      |          | \$398.75  | \$36.25   |                                                         | Reject       |
| 11223344 / John Green | ۵           | 1220 - Tractor Dr | 0700 12     | 100     | 8   | 2   | 0  | 0   | 0     | 0      | 0      | 0      |          | \$332.75  | \$36.25   |                                                         | Reject       |
|                       |             |                   |             |         |     |     |    |     |       |        |        |        |          |           |           |                                                         | 1            |

This sends the timesheet back to whomever submitted it.

### Updating Payroll Information

There are two fields specific to payroll. Timesheet approvers can update these two fields.

Job Billing – a field where the employer can enter a reference number/information

Payroll Period – the pay period in which the workers will be paid

Once information is updated, click

Update Job Information

| AutoGen_Dispatch:FWD L | ASH GANG         |                                |                | Send for Rev           |
|------------------------|------------------|--------------------------------|----------------|------------------------|
| Safeence WORKERS       | Labor McTIVITT   | Employer                       | Timelatener    | Facility               |
| TSHUBA                 | Longbhoreman     | Charleston Stevedoring Company |                | North Charleston (NCT) |
| Geng                   | Vessel X(arrie   | Voyage Number                  | Customer       | Start Work Date        |
|                        | Britist          | 125                            |                | 1/18/2021              |
| End Work Date          | Cargo Type *     | Differentials                  | Dispatch Order | h Adjustment           |
|                        | Container Vessel |                                | FIID LASH GANG | No.)                   |
| Job Billing            | Pay Period       |                                |                |                        |
| 123456                 | 3                |                                |                |                        |

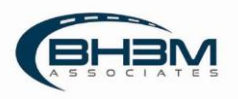

## Export for Payroll System

MIS creates a .csv file extract that can be uploaded to the payroll processing company to pay workers.

Once timesheets have been approved by the first-line and second-line approver, they are ready to export.

| export        | t, click on               | Export Tir                  | nesheet                           | n the Tl      | MESHE       | ETS mer    | าu ta | ıb.              |   |                        |
|---------------|---------------------------|-----------------------------|-----------------------------------|---------------|-------------|------------|-------|------------------|---|------------------------|
| 1 MIS         |                           |                             |                                   |               | TIMEKEEPING |            |       |                  | ( | Test EmployerSuperviso |
| BY ORDERS TIM | IESHEETS                  |                             |                                   |               |             |            |       |                  |   |                        |
|               |                           | Vessel                      | Timekeeper                        | Status        |             | Start Date |       |                  |   |                        |
| Jacob         |                           | Al Versein                  | • Al Temblephe                    | · 43          | inter 🔶 👻   | All Dates  |       |                  |   |                        |
| Timesheets    |                           |                             |                                   |               |             |            |       |                  |   | Export Timesheet       |
| leference     | Name                      | Union                       | Employer                          | Vessel/Voyage | Start Date  | Timeheeper |       | Satur            |   |                        |
| T5393AA       | AutoGen_Dispatch Temp C&C | 1771-Clerks and<br>Checkers | Charleston Stevedoring<br>Company |               | 02-12-2021  |            |       | Approved         |   |                        |
| T\$392CA      | AutoGen_Dispatch:CLK_C    | 1771-Clerks and<br>Checkers | Charleston Stevedoring<br>Company | CMA TEST      | 02-10-2021  |            |       | Under<br>Review  |   |                        |
| T5392BA       | AutoGen_Dispatch:CLK_B    | 1771-Clerks and             | Charleston Stevedoring            | CMA TEST      | 02-10-2021  |            |       | Under<br>Project |   |                        |

02-10-2021

02-10-2021

CMA TEST

Under Review

Under Review

Enter the pay period and year and click Preview Extract.

1771-Clerks and Checkers

h:CLK\_3\_10FEB

T\$391CA

AutoGen

| <b>UMIS</b>    |         |                   |  |
|----------------|---------|-------------------|--|
| BY ORDERS TIME | SHEETS  |                   |  |
| Export Tim     | nesheet |                   |  |
| Payroll Period | Year    |                   |  |
| 3              | × 2021  | V Preview Extract |  |
|                |         |                   |  |

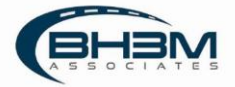

| AIS              |                   |                   |      | TIMEMEEPING          |     |    |   |     |      | Test EmployerSupe |
|------------------|-------------------|-------------------|------|----------------------|-----|----|---|-----|------|-------------------|
| DERS TIMESHEETS  |                   |                   |      |                      |     |    |   |     |      |                   |
| Export Timesheet |                   |                   |      |                      |     |    |   |     |      |                   |
| Payroll Period   | Year<br>2021      | 👻 🛛 Preview Extra | et . |                      |     |    |   |     |      |                   |
|                  | Union             |                   |      | Number of timesheets | 57  |    |   | bot | BBPM | FT                |
|                  | 1422 - Longshorem | an                |      | 1                    | 112 | 28 | ø | O   | 0    | 0                 |
| Totals:          |                   |                   |      | 1                    | 112 | 28 | 0 | D   | 0    | 0                 |

MIS will show an overall tally of information contained in the extract:

If this appears to be the proper information, click Generate CSV Export . The timesheet will now show in EXPORTED status.

Once timesheets are included in an export, no changes can be made. This is by design to ensure that MIS data is consistent with data sent to the payroll company.

The ability to recall a timesheet from Exported status does exist. This option would be used BEFORE uploading the timesheet to the payroll processing company. If an error is discovered AFTER the employee is paid, use the Adjustment functionality outlined in the next section.

To recall a timesheet, open the timesheet and click on Recall in the Job Information tab.

| TIMESHEET #1                 |                   |                                |                    |                               |
|------------------------------|-------------------|--------------------------------|--------------------|-------------------------------|
| AutoGen_Dispatch:FWD Gan     | g                 |                                |                    | EXPORTED Recall Print Adjustr |
| JOB INFORMATION WORKERS LIST | ACTIVITY ACTIVITY |                                |                    |                               |
| Reference                    | Labor Union       | Employer                       | Timeleoper         | Facility                      |
| 75363AA                      | Longshöreman      | Chaileaton Stevedoring Company |                    | North Charleston (NCT)        |
| lang                         | Vesael Name       | Vojage Number                  | Customer           | Start Work Date               |
|                              | DHUM              | 129                            |                    | 1/19/2021                     |
| ind Work Date                | Cargo Type *      | Differentials                  | Dispatich Distance | is Adjustment                 |
|                              | Container Vessel  |                                | Pub Gang           | No                            |
| ob Billing*                  | Pay Period 1      |                                |                    |                               |
| 123456                       | £                 |                                |                    |                               |

This will remove the timesheet from the extract. It must be approved before it can be exported again.

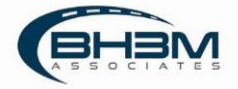

# Adjustment Timesheets

If an error is discovered after a worker has been paid, an adjustment timesheet can be created. From the job information tab or worker list, click on:

MIS will display a new timesheet. The timesheet name will begin with ADJ. The job information will be duplicated from the original timesheet. The worker list will be blank.

Click Edit Timesheet on the worker list.

To reduce time from a worker, enter the time, job code, and negative hours for the worker. To add time to a worker, enter the time, job code, and hours for the worker.

| Timebers 3: ABJAvisBer Dispatch/WB Gaug |                            |                     |       |         |    |   |     |     |     |    |        |        |          |   |          |                                                 |                                                             |
|-----------------------------------------|----------------------------|---------------------|-------|---------|----|---|-----|-----|-----|----|--------|--------|----------|---|----------|-------------------------------------------------|-------------------------------------------------------------|
| ADJ:AutoGen_Di                          | :AutoGen_Dispatch:FWD Gang |                     |       |         |    |   |     |     |     |    |        |        |          |   |          | UNDER REVIEW Approve Timesheet Print Adjustment |                                                             |
| JOB INFORMATION                         | WORKERS L                  | ST ACTIVITY         |       |         |    |   |     |     |     |    |        |        |          |   |          |                                                 |                                                             |
|                                         |                            |                     |       |         |    |   |     |     |     |    |        |        |          |   |          |                                                 | Send for Resubmittel Reject with comment Concel Checkerrors |
|                                         |                            | Job Code *          | Tires | In-Out* | झ  |   | 115 | DOT | MOT | Ro | (PL)   | NPL    | Training |   |          | High Rate                                       |                                                             |
| Master Row                              |                            | 1244 - Lasher - C V | 1300  | 1700    | 4  |   |     |     |     |    |        |        | Select   | × |          |                                                 | Kasey Brown Add                                             |
| WORKERS: 2                              |                            |                     |       | Totals: | o  | o | 0   | D   | ō   | σ  | \$0.00 | \$0.00 |          |   | S-40.00  |                                                 |                                                             |
| 001368 / Jon Card                       | ۵                          | 1244 - Lasher - C V | 1300  | 1700    | -4 |   |     |     |     |    |        |        | Select   | ~ | 5-120.00 | \$36.00                                         | Riject                                                      |
| 525412 / Kasey Brown                    | ۵                          | 1244 - Lasher - C Y | 1300  | 1700    | 4  |   |     |     |     |    |        |        | datecr ( | Ŷ | \$80.00  | \$36.00                                         | III E<br>Reject                                             |

If processing a live check immediately, enter the current payroll period and extract a .csv file for payroll upload.

If including the adjustment in the next payroll period, update the payroll period to the following period on the Job Information tab.

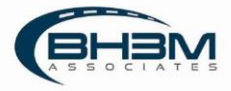